| CDInfo.NET Revisione: 001<br>Pagina: 1 di 3 | CDInfo.NET | Data Documento: 30/07/2008 |
|---------------------------------------------|------------|----------------------------|
| Pagina: 1 di 3                              |            | Revisione: 001             |
|                                             |            | Pagina: 1 di 3             |

## Installazione

Per l'installazione di CDInfo.NET è necessario disporre di una connessione internet ed aprire il proprio browser all'indirizzo <u>http://cdinfo.nths.it</u>:

| CDInfo.NET - Windows Internet Explorer                 |                                          | <u>- 🗆 ×</u> |
|--------------------------------------------------------|------------------------------------------|--------------|
| Coort Inter://cdinfo.nths.it/                          | 🗾 😽 🗶 Google                             | <b>P</b> -   |
| Collegamenti 🙋 Dizionario Google 🐰 Google News 🥮 Meteo | Frosinone 🗧 ETFS BRENT 1M OIL            |              |
| 🚖 🎲 🧶 CDInfo.NET                                       | 🔓 🔻 🔜 👻 🖶 🕈 😥 Pagina 🕶 🥥 Strume          | nti 🕶 🕡 🕶    |
| NextWare<br>CDInfo.NET                                 |                                          |              |
| Name: CDInfo.NET                                       |                                          |              |
| Version: 1.0.0.22                                      |                                          |              |
| Publisher: NextWare                                    |                                          |              |
| Install                                                |                                          |              |
| NextWare Customer Support                              | : ClickOnce and .NET Framework Resources |              |
|                                                        |                                          |              |
|                                                        |                                          |              |
|                                                        |                                          | <b>•</b>     |
|                                                        | 📃 📄 🚺 😭 Internet 🔍 🔍                     | 100% 🔻 //,   |

Una volta caricata la pagina, basta cliccare con il mouse sul bottone "Install" evidenziato nella figura con un circoletto rosso. A questo punto, per confermare il processo di installazione del programma bisognerà cliccare ancora sul bottone "Install" una volta che comparirà a schermo la seguente finestra:

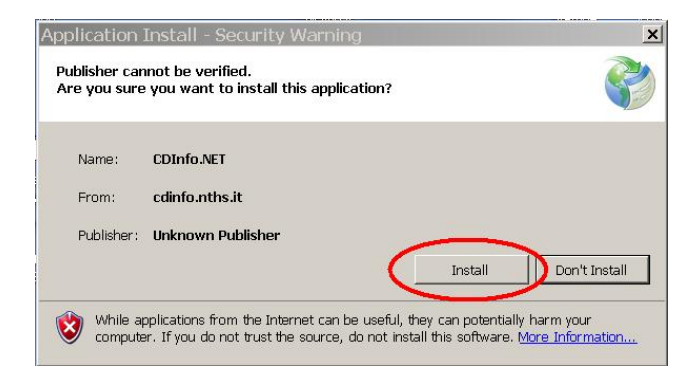

| CDInfo.NET | Data Documento: 30/07/2008 |
|------------|----------------------------|
|            | Revisione: 001             |
|            | Pagina: 2 di 3             |

Terminato il procedimento di installazione, il programma CDInfo.NET si avvierà automaticamente. Da questo momento in poi, sarà possibile richiamare CDInfo.NET direttamente dal menù "Start" scegliendo di seguito "Start"-> "Tutti i programmi"-> "Nextware"-> "CDInfo.NET".

## Utilizzo

Il programma va utilizzato prima di masterizzare le immagini appartenenti ad un servizio secondo questo procedimento:

- 1. Copiare tutte le immagini da masterizzare in una cartella del disco fisso, ad esempio "C:\<u>F</u>oto"
- 2. Aprire il programma CDInfo.NET e scegliere la cartella indicata al punto 1 cliccando il bottone evidenziato in figura:

| CDInfo.NET - 1.0.0.22                        |                     | x                         |
|----------------------------------------------|---------------------|---------------------------|
| 🕥 Scrivi CDInfo                              | Preparazione cartel | la per la masterizzazione |
| Seleziona il percorso della cartella dove si | trovano le foto :   |                           |
|                                              |                     |                           |
| Matricola CD                                 | Numero CD           | ID. CD                    |
|                                              |                     |                           |
| Periodo dal                                  | Periodo al          |                           |
| 30/07/2008 10:54 💌                           | 30/07/2008 10:54    |                           |
| Data prevista per trasferimento FTP          |                     |                           |
| 30/07/2008 10:54                             |                     |                           |
| Comune :                                     |                     |                           |
|                                              |                     | •                         |
| Località + Direzione :                       |                     |                           |
|                                              |                     | •                         |
| Tino Violazione :                            |                     |                           |
| ripo violazione .                            | •                   |                           |
| Name Assessmentisture a Matricele a          |                     |                           |
| Nome Appareconiatura + Matricola :           |                     |                           |
|                                              |                     |                           |
|                                              | -                   |                           |
| Prepara la cartella                          | -                   | Stampa Etichetta          |

- 3. Una volta selezionato il percorso della cartella delle foto, si devono inserire i seguenti dati:
  - Numero CD: numero di riferimento del cd che verrà masterizzato;
  - ID CD: identificativo del cd che verrà masterizzato;
  - Periodo dal: data iniziale del servizio a cui appartengono le foto;
  - Periodo al: data finale del servizio a cui appartengono le foto;
  - Data prevista per trasferimento FTP: data in cui si prevede di effettuare il

trasferimento FTP delle foto;

- Comune: indicare il nome del comune a cui appartiene il servizio;
- Località + Direzione: località e direzione del servizio;
- Tipo Violazione: tipo di violazione del servizio (impianto semaforico, autovelox oppure entrambi);
- Nome Apparecchiatura + Matricola: nome e numero di matricola dell'apparecchiatura autovelox che ha scattato le foto del servizio;

N.B.: il dato matricola CD non va indicato.

- 4. Terminato con l'inserimento dei dati relativi al servizio si può completare la procedura cliccando sul bottone in basso a sinistra "Prepara la cartella". Una volta ricevuto il messaggio di conferma, la cartella specificata al punto 1 è pronta per essere masterizzata con un qualunque programma di masterizzazione.
- 5. Eventualmente è possibile stampare l'etichetta da apporre sul cd cliccando il pulsante "Stampa etichetta" in basso a destra.